# Tuto Loiretek : Comment activer l'accès aux ressources numériques pour les usagers de ma bibliothèque ?

La Médiathèque départementale du Loiret propose à tout usager inscrit dans une bibliothèque ou médiathèque du Loiret de découvrir des ressources numériques variées : films, livres, presse, musique, formations en ligne, ressources pour la jeunesse.

## Comment confirmer l'inscription de vos usagers aux ressources numériques ?

Lorsqu'un usager fait une demande d'inscription aux ressources numériques de la Médiathèque départementale, il lui est demandé d'indiquer la bibliothèque de proximité dans laquelle il est inscrit. C'est en effet à cette dernière de vérifier que l'usager est bien inscrit dans sa structure et de lui donner accès aux ressources numériques.

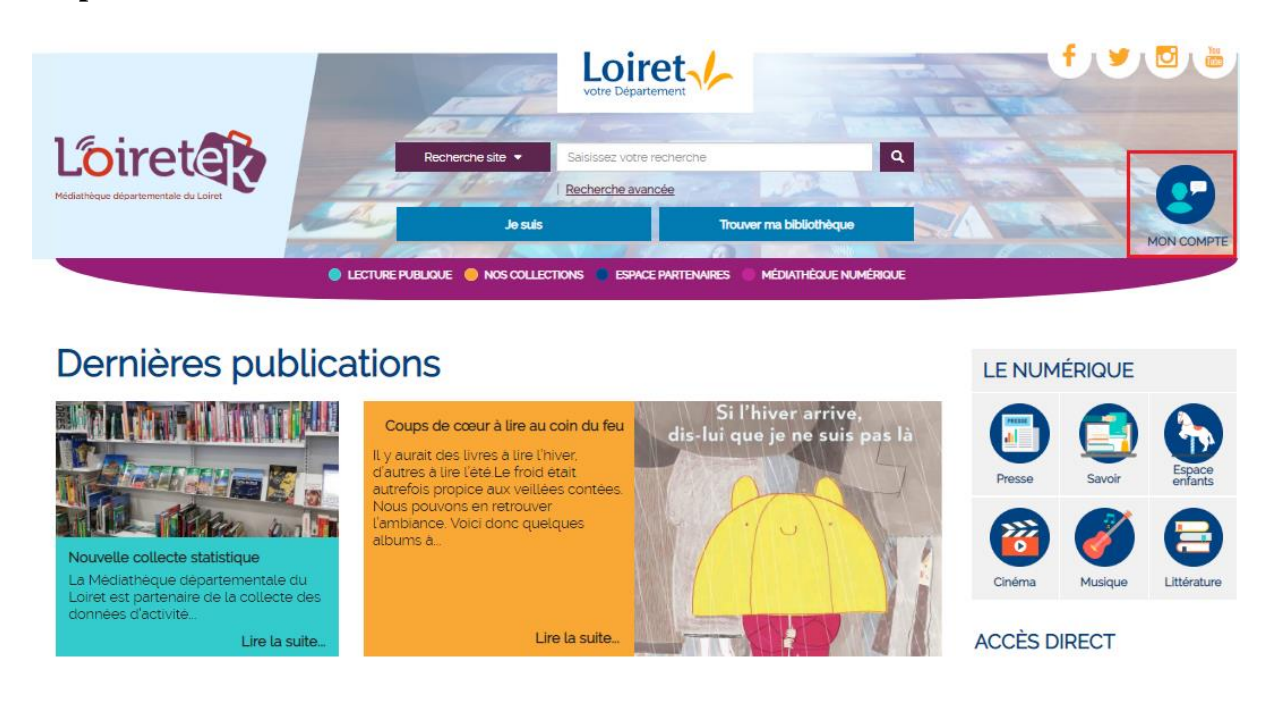

#### Etape 1 :

Lorsque vous recevez un mail vous informant qu'un de vos usagers souhaite avoir accès aux ressources numériques de la Médiathèque départementale, connectez-vous tout d'abord sur "Mon compte" en haut à droite de la page d'accueil.

Loirete

Loiret

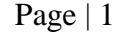

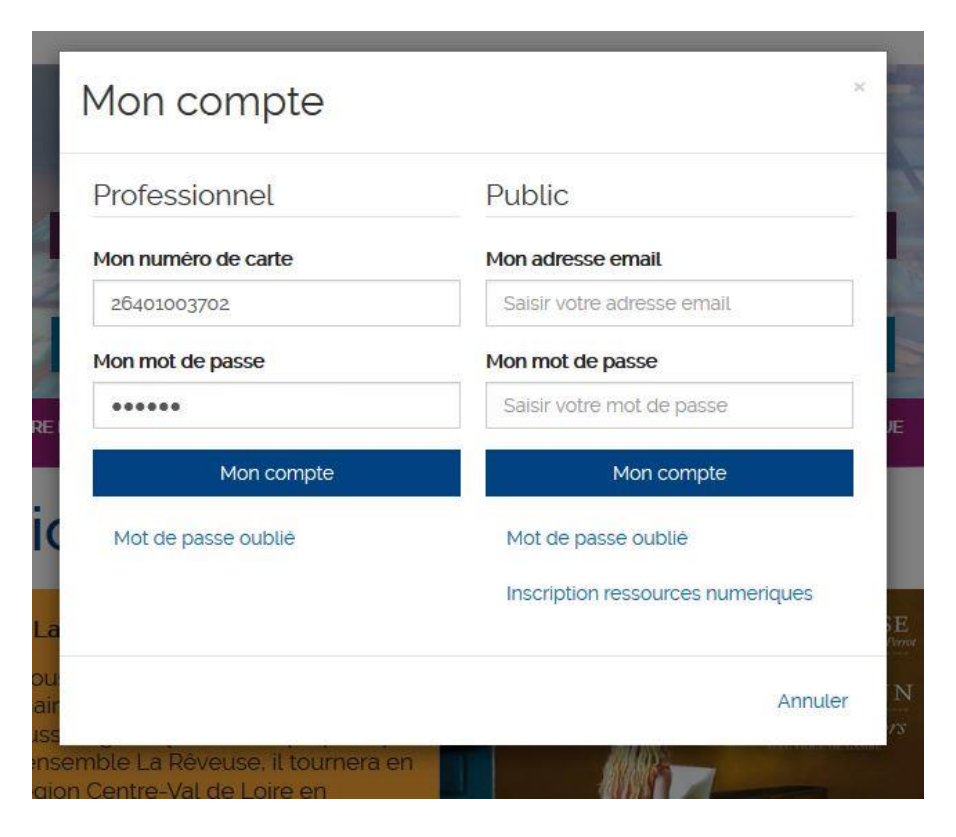

Identifiez-vous avec votre numéro de carte de prêt et votre mot de passe habituel.

#### Etape 3 :

|               | Bonjour, AILLANT-SUR-MILLERON       | ×     |
|---------------|-------------------------------------|-------|
|               | Mes informations                    |       |
|               | Mes préts                           |       |
| 2             | Mes réservations                    |       |
|               | Mon historique des prêts            |       |
| JRE           | Mes abonnements                     |       |
|               | Mes suggestions                     |       |
|               | Meslistes                           |       |
| 0             | Mes abonnés ressources numeriques   |       |
|               | Mes contributions                   |       |
| Сс            |                                     |       |
| . y a<br>l'au | Déconne                             | exion |
| utre          | etois propice aux veillees contees. | TH-1  |

Une fois identifié, cliquez sur le nom de votre structure en haut à droite de la page d'accueil pour accéder à votre compte. Puis cliquez sur "Mes abonnés ressources numériques" pour gérer les inscriptions de vos usagers aux ressources numériques.

Loiret

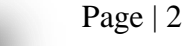

Loiret

# Etape 4 :

Mes abonnés ressources numeriques

| Rechercher |          | Red      | chercher 🔳  | - Sélectionner un statut -                                  | - Sélectionner un statut - 🔹 👻 |  |
|------------|----------|----------|-------------|-------------------------------------------------------------|--------------------------------|--|
| Statut     | Nom 🔺    | Prénom   | Inscription | Ressources                                                  |                                |  |
| Validé     | BABEC    | Elodie   | 23/04/2018  | Bibliowax<br>La Souris qui Raconte<br>Tout Apprendre<br>CVS | C                              |  |
| Validē     | Deparday | Brigitte | 23/04/2018  | Bibliowax<br>CVS<br>La Souris qui Reconte<br>Tout Apprendre | C                              |  |
| En attente | Louis    | Nicolas  | 23/04/2018  | Bibliovex<br>CVS<br>La Souris qui Reconte<br>Tout Apprendre | C                              |  |
| Validé     | ROUZE    | Muriel   | 23/04/2018  | Bibliowax<br>CVS<br>La Souris qui Reconte<br>Tout Apprendre | C                              |  |

L'espace de gestion de vos abonnés aux ressources numériques vous permet de voir l'ensemble des usagers inscrits aux ressources numériques de la Loiretek. Les demandes d'inscription à valider sont en orange. Cliquez sur le crayon "éditer cet abonné" dans la dernière colonne à droite pour valider une demande d'inscription.

## Etape 5 :

|   | Abonné                |        |            |             | ×   |
|---|-----------------------|--------|------------|-------------|-----|
| L | Informations          | Statut | Ressources |             |     |
| E | Statut de<br>L'abonné | Ena    | ttente     |             | JE  |
| L |                       |        |            | Enregistrer |     |
| u |                       |        |            |             |     |
|   |                       |        |            |             | 110 |

Dans l'onglet "Statut", il vous faut confirmer le fait que l'usager faisant la demande d'inscription aux ressources numériques est bien inscrit dans votre structure en modifiant son statut de "En attente" à "Validé". Cliquez ensuite sur "Enregistrer".

L'accès à l'ensemble des ressources demandées par l'usager est automatiquement validé.

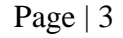

| Abonné                   |                                                         | ×   |  |  |  |  |
|--------------------------|---------------------------------------------------------|-----|--|--|--|--|
| Informations             | Statut Ressources                                       |     |  |  |  |  |
| Ressources<br>refusées   | Ressources numériques en attentes, validées ou refusées |     |  |  |  |  |
| Cafeyn                   | Refusė                                                  |     |  |  |  |  |
| CVS                      | Refusė 👻                                                |     |  |  |  |  |
| Gerip                    | Refusé 🔹                                                |     |  |  |  |  |
| Médiathèque<br>Numérique | Refusé 👻                                                |     |  |  |  |  |
| Storyplay'R              | Validė 👻                                                |     |  |  |  |  |
| Tout Apprendre           | Validė 👻                                                |     |  |  |  |  |
|                          | Enregistrer                                             |     |  |  |  |  |
|                          |                                                         | - 1 |  |  |  |  |
|                          |                                                         |     |  |  |  |  |
|                          |                                                         |     |  |  |  |  |

Dans l'onglet "Ressources", vous pouvez changer le statut des ressources en passant de "Validé" à "Refusé" voire même de "Supprimer" cet accès. Cliquer sur "Enregistrer" pour valider ces modifications.

### Etape 7 :

| Rechercher |          |          | Rechercher  |                                                        | - Selectionner un statut - |   |
|------------|----------|----------|-------------|--------------------------------------------------------|----------------------------|---|
| Statut     | Nom 🔺    | Prénom   | Inscription | Ressources                                             |                            |   |
| Validê     | BABEC    | Elodie   | 23/04/2018  | Bibliovox<br>La Souris qui Ra<br>Tout Apprendre<br>CVS | conte                      | Ø |
| Validé     | Deparday | Brigitte | 23/04/2018  | Bibliovox<br>CVS<br>La Souris qui Ra<br>Tout Apprendre | conce                      | Ø |
| Validė     | Louis    | Nicolas  | 23/04/2018  | Bibliovox<br>CVS<br>La Souris qui Ra<br>Tout Apprendre | conc.                      | Ø |
| Validé     | ROUZE    | Muriel   | 23/04/2018  | Bibliovox<br>CVS<br>La Souris qui Ra<br>Tout Apprendre | conto                      | Ø |

Mes abonnés ressources numeriques

Une fois l'enregistrement effectué, fermez cette fenêtre. Vous revenez alors à l'espace de gestion de vos abonnés aux ressources numériques. L'abonné que vous venez de valider passe alors en vert.

Loiret

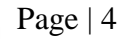